## Summa Health – Law Firm Instructions for Legal Requests

Please follow the steps below to request matters to be opened in CounselLink.

Note: Submit a new legal request for each matter you need opened in CounselLink

Login to CounselLink <u>www.counsellink.net</u>

| umma Health(65631406) 🗸 | *     | Legal Requests | Matters     | Invoices                 | Fees | Calendar | Profiles | Info Center | Analytics |          |             |          |        |            |                     |
|-------------------------|-------|----------------|-------------|--------------------------|------|----------|----------|-------------|-----------|----------|-------------|----------|--------|------------|---------------------|
| _egal Request \$        | Searc | h              |             |                          |      |          |          |             |           |          |             |          |        | +          | Create Legal Reques |
| Search Legal Requests.  |       |                |             |                          |      |          |          |             |           |          |             |          |        | Q Search   | Search Tips         |
| CRESET to Default       |       |                |             |                          |      |          |          |             |           |          |             |          |        |            |                     |
| E Filter Your Results   | ٥     | 0-0 of 0 Lega  | al Requests |                          |      |          |          |             |           |          |             | Show 25- | First  | Previous 1 | Next Last           |
| Search Within           | ^     | Assign U       | Inassign Me | ore Actions <del>*</del> |      |          |          |             |           |          |             |          |        | 8 ±        | 🗘 Columns -         |
| Legal Request Id        | •     | <b>~</b> •     | Legal R     | Request ID 🕀             |      | т        | itle 🕀   | Date Create | ed ⊜      | Status 🖯 | Requester 🕀 |          | Task 🕀 | Assigne    | e 🖯                 |
| Search Within Results   | Q.,   | 0-0 of 0 Lega  | al Requests |                          |      |          |          |             |           |          |             | Show 25- | First  | Previous 1 | Next Last           |
| Created                 | ^     |                |             |                          |      |          |          |             |           |          |             |          |        |            |                     |
| No matching filter      | s     |                |             |                          |      |          |          |             |           |          |             |          |        |            |                     |
| Status                  | ^     |                |             |                          |      |          |          |             |           |          |             |          |        |            |                     |
| No matching filter      | s     |                |             |                          |      |          |          |             |           |          |             |          |        |            |                     |

- Confirm Summa Health is selected in the client drop-down
- Click on Legal Requests Tab
- Click +Create Legal Request

| umma Health(65631406) 🗸 🔺 Legal Requests | Matters Invoices         | Fees Ca | Calendar                | Profiles                 | Info Center Analytics        |  |   |  |                   |  |
|------------------------------------------|--------------------------|---------|-------------------------|--------------------------|------------------------------|--|---|--|-------------------|--|
| Legal Request / Create Legal R           | Request                  |         |                         |                          |                              |  |   |  |                   |  |
|                                          |                          |         |                         |                          |                              |  |   |  | * Required Fields |  |
| Legal Request Information                |                          |         |                         |                          |                              |  |   |  | ^                 |  |
| Legal Request Title *                    | Legal Request Title      |         |                         |                          | Requester                    |  |   |  |                   |  |
| Legal Request ID                         |                          |         |                         |                          |                              |  |   |  |                   |  |
| Date Created                             |                          |         |                         |                          |                              |  |   |  |                   |  |
| Status                                   | Draft                    |         |                         |                          |                              |  |   |  |                   |  |
| Legal Request Type                       |                          |         |                         |                          |                              |  |   |  | ^                 |  |
| What                                     | Type of Request is This? |         | Select                  |                          |                              |  | ¥ |  |                   |  |
| Documents                                |                          |         | Contract R<br>Request N | Related<br>lew Matter Be | Set Up                       |  |   |  | ~                 |  |
|                                          |                          |         |                         | Drag ar                  | nd Drop Files Here to Upload |  |   |  |                   |  |
| Choose a file                            |                          |         |                         |                          |                              |  |   |  |                   |  |
|                                          |                          |         |                         |                          |                              |  |   |  |                   |  |
|                                          |                          |         |                         |                          |                              |  |   |  |                   |  |

- Legal Request Title: Law Firm Matter Name to be opened in CounselLink
- What Type of Request is This? Choose "Request New Matter Be Set Up"

| Legal Request Type   |                                         |                              |   |   |
|----------------------|-----------------------------------------|------------------------------|---|---|
|                      | What Type of Request is This?           | Request New Matter Be Set Up | ~ |   |
|                      | Risk Management or Malpractice related? | No                           | ~ |   |
| Law Firm Information |                                         | Select.<br>No<br>Yes         |   | ^ |
|                      | Name of your Firm *                     | Name of your Firm            |   |   |
|                      | Lead or Primary Attorney *              | Lead or Primary Attorney     |   |   |

- Risk Management or Malpractice Related? (Select from dropdown menu)
- Name of your Firm
- Lead or Primary Attorney

| Law Firm Information     |                                         |                                                                                                    |   | 2 |
|--------------------------|-----------------------------------------|----------------------------------------------------------------------------------------------------|---|---|
|                          | Name of your Firm *                     | Name of your Firm                                                                                                    |   |   |
|                          | Load or Primary Attorney *              | Load or Primary Attorney                                                                                                    |   |   |
|                          | Matter Type                             | Select.                                                                                                    | ¥ |   |
|                          | 210                                     | Select.<br>ACO Regulatory                                                                                                    | 8 |   |
| Summa Requester Informat | Business owner requesting this matter * | Compliance:Reputatory-Compliance:Reputatory<br>Compliance:Reputatory-HIPAA<br>Compliance:Reputatory-HIPAA<br>Compliance:Reputatory-Projection:Compliance<br>Compliance:Reputatory-Projection:Compliance<br>Compliance:Reputators-Reputators |   | ~ |
| Matter Details           | Description/type of Work                | Corporate-Anti-Krust<br>Corporate-Deneral Corporate<br>Corporate-Data<br>Corporate-Tax<br>Corporate-Tax                                                                                                    |   | - |
|                          | Description/type of Work                | Finance<br>Human Resources-Employee Benefits<br>Human Resources-Immogration<br>Human Resources-Labor Comseting<br>Human Resources-Labor Comseting<br>Human Resources-Labor Comsetsation                                                     |   |   |
| Documents                |                                         | IT<br>Lisgation                                                                                                    | - | • |
|                          |                                         | Drag and Drop Files Here to Upload                                                                                                    |   |   |
|                          |                                         | Choose a file                                                                                                    |   |   |

## • Matter Type (Select from dropdown menu)

| Summa Requester Information |                                         |                                        |   | ~ |
|-----------------------------|-----------------------------------------|----------------------------------------|---|---|
|                             | Business owner requesting this matter * | Business switer requesting this matter | 0 |   |
| Matter Details              |                                         |                                        |   | ~ |
|                             | Description/type of Work                |                                        |   |   |
|                             | Description/type of Work                |                                        |   |   |
|                             |                                         |                                        |   |   |
| Documenta                   |                                         |                                        |   | ~ |
|                             |                                         | Drag and Drop Files Here to Upload     |   |   |
|                             |                                         | Choose a file                          |   |   |

- Business owner requesting this matter? (Who from Summa made the request?)
- Description/type of Work?
- Documents: upload any necessary documents
- Click Submit

Summa will receive and process your request to open the new matter in CounselLink.